## SRML Editor Practice (I) "EasyBank" Extension

CO7205 Advanced System Design

José Fiadeiro Laura Bocchi Yi Hong

#### Lab sheet and materials

http://www.cs.le.ac.uk/srml/

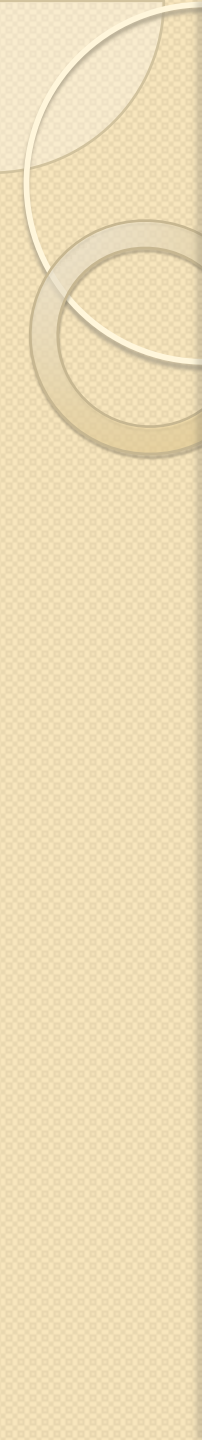

## Practice

(1)Select *File->New->Other* from eclipse menu to open a project wizard,
(2)type *SRML* to shortlist the options
(3)select *srml Project* then click "next".
(4)use *easyBank\_Lab2* as project name.

| ENew .                                                                                                    | 00   |
|----------------------------------------------------------------------------------------------------|------|
| Select a wizard                                                                                                    |      |
| <u>Wi</u> zards:                                                                                                    |      |
| srml                                                                                                    |      |
| 🔻 🗁 Xtext DSL Wizards                                                                                                    |      |
| 🕼 srml Editor file                                                                                                    |      |
| srml Project                                                                                                    |      |
| 🗢 Examples                                                                                                    |      |
| 🗟 Srml Diagram                                                                                                    |      |
|                                                                                                    |      |
| Image: Section of the section of the sectio | ncel |

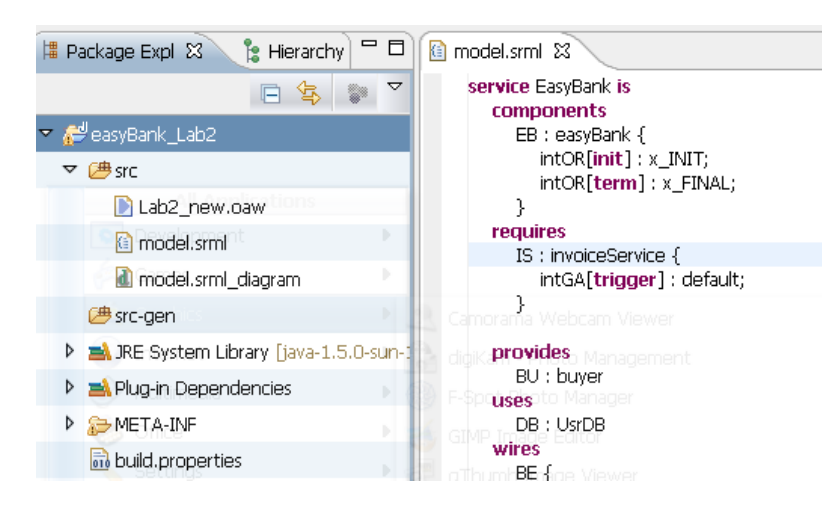

(1) Double click*src/model.srml* to open SRML textural editor

(2) Copy and paste all content
from *easybank\_lab2.srml*(*download*) to the editor
(3) Save the project

(4) right click *model.srml* and select *initialise srml\_diagram\_file* to initialise SRML diagram from Graphical Editor (GE)

(If you find an error in META-INF/MAINFEST.IMF, (1) right click it and select "Open with Text Editor" (2) delete unresolve Require-Bundle, (3) save the document.)

## EasyBank extension with Graphical Editor

(1) Open "model.srml\_diagram" in the Graphical Editor (GE)

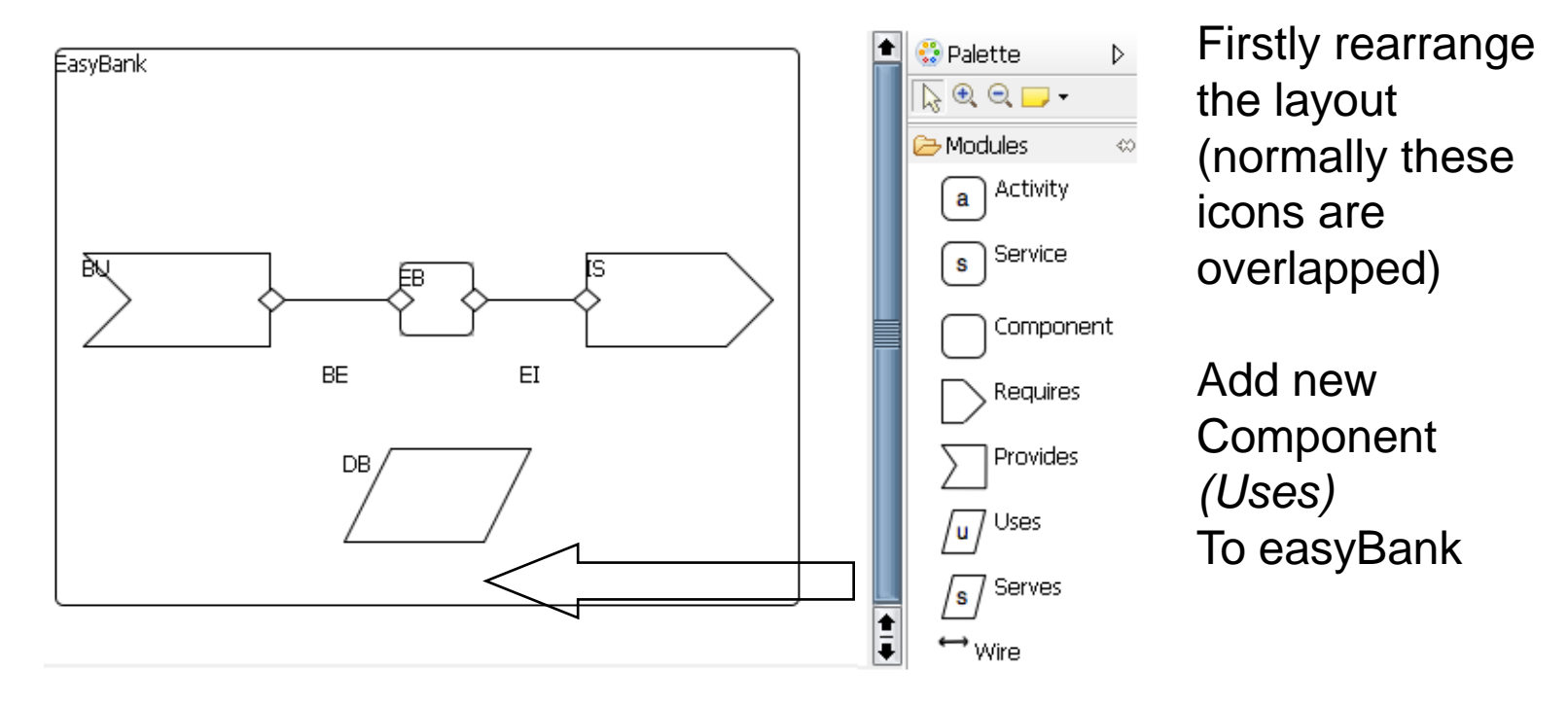

(2) Drag and drop Uses icon from Palette to the Graph editor
(3) Change the name to "DB"

(4) Save the project

## EasyBank extension with Graphical Editor

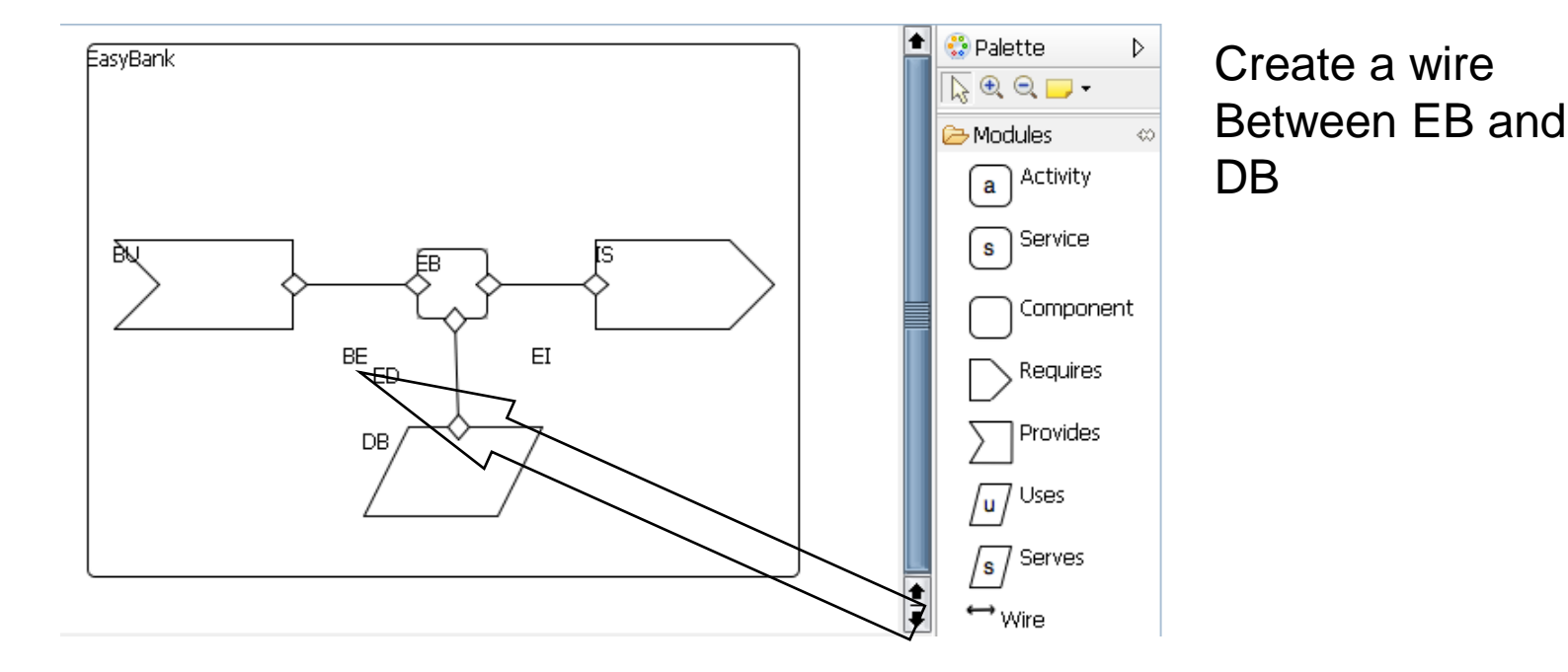

- (2) Connect "EB" and "DB" with a wire
- (3) Change the name of wire to "ED"
- (4) Save the project

(1) open *model.srml* to swith back to textual editor (TE)

datatype EasyBankType is
 sort ProductType;
 sort BillType mappedTo Int;

sort usrname mappedTo String; sort password mappedTo String; sort DBInfo mappedTo String; Datatype

Add 3 new data types to datatype section:

(1) username (2) password (3) DBInfo

endd

Click <u>here</u> to download the source code (S1)

#### specifications

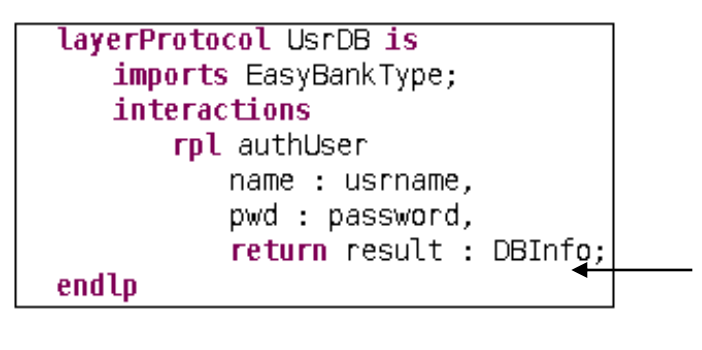

#### LayerProtocol

(1)Within *specification* section Add a LayerProtocol *UsrDB*(2) Complete interaction authUser which takes two parameters : name and pwd and returns DBInfo as the result.
(3) Save the project

Click <u>here</u> to download the source code (S2)

(3) Double click model.srml\_diagram to open GE again

(4) Click "DB" and select "Layout Protocol UsrDB" from property view,(5) Save project.

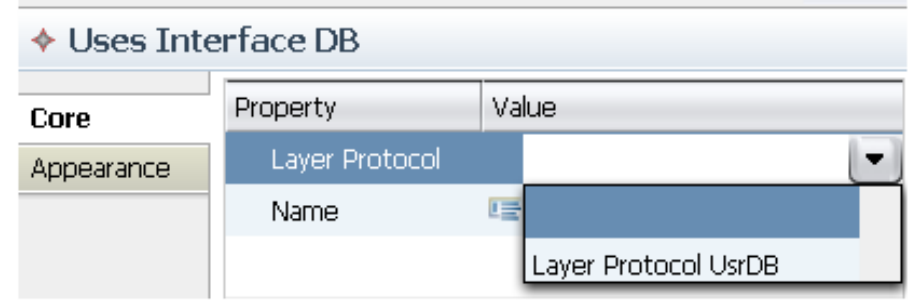

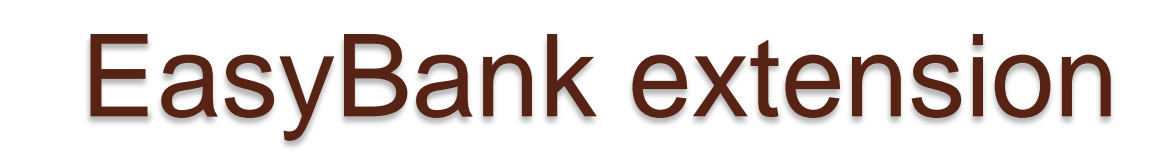

# (1) Double click "model.srml" to switch back to Text Editor interaction protocol straightBankInfo is imports EasyBankType; roleA snd S request i : DBInfo; roleB rcv R request i : DBInfo; endip

#### Interaction Protocol

In the Text Editor (2) Add a interaction protocol *straightBankInfo* to the end of the document (3) Save the document

Click here to download the source code (S3)

#### Wires

ED { nodeA EB; nodeB DB;

}

connector {
 attachmentA {
 authUser=>S;

}
attachmentB {
 authUser=>R;
}
interaction protocol straightBankInfo;

(1)Complete Wire ED by adding one connector(2) Save the project

Click <u>here</u> to download the source code (S4)

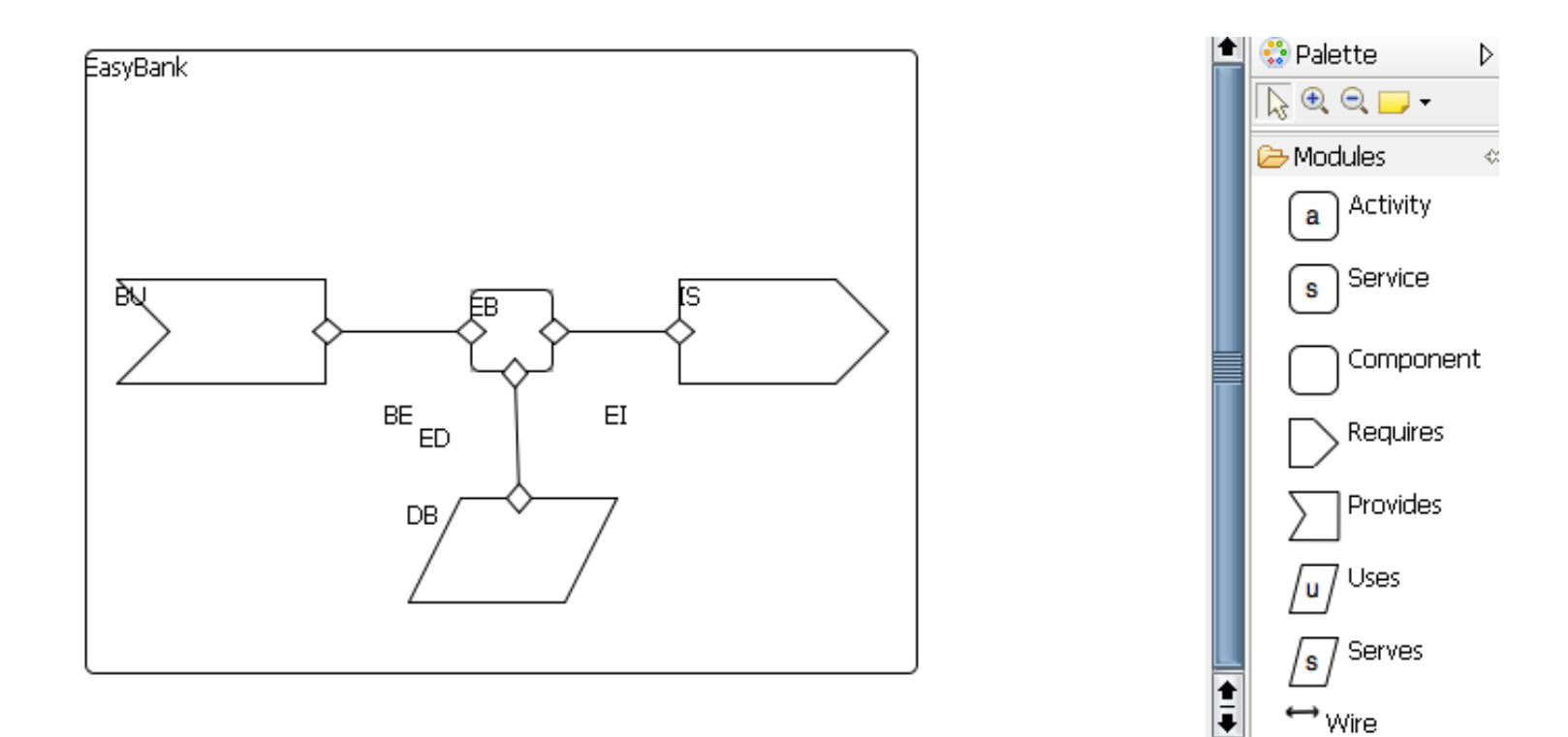

A Completed version can be download from :

#### http://www.cs.le.ac.uk/srml/tutorial/easybank\_lab2\_completed.txt

### Your task

- Add a new *requires* interface
   "creditReportService" and complete following sections:
  - Business Protocol
    - Interactions
  - Datatype
    - i.e. CreditReportType
  - Wires
    - connector
  - Interaction Protocol

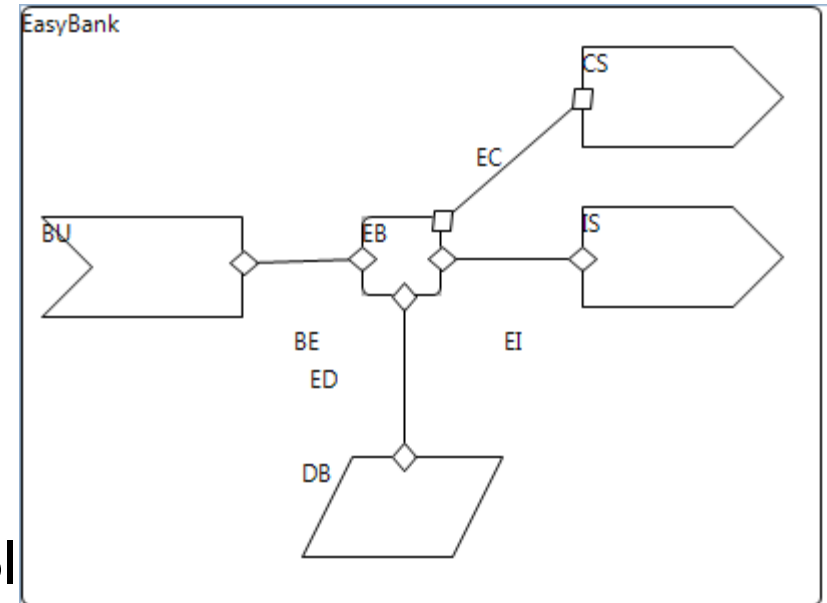